# The GSW Business Tunnel Example Guide

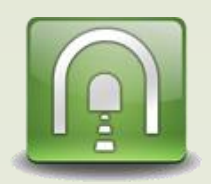

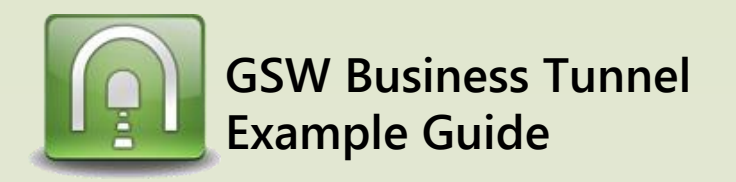

These examples are to help guide you through the configuration of your GSW Business Tunnel for many different scenarios.

The GSW Business Tunnel can do local, dynamic or remote port forwarding. The examples are categorized by their type of port forwarding. Local port forwarding examples begin with L and then are numbered sequentially. Remote and Dynamic examples follow the same pattern.

|                  |                | Table of Contents                                                                                       |
|------------------|----------------|----------------------------------------------------------------------------------------------------|
| Page<br><b>1</b> | Example<br>D01 | Browse the Internet by Tunneling through a Generic SSH Server on Amazon Cloud                           |
| 2                | D02            | Securely Connect to your Home Computer from Work and use it to Browse the Internet                      |
| 3                | D03            | Securely Connect to your Home Computer from Anywhere and Browse the Internet                            |
| 4                | L01            | Make a Telnet Connection Secure using the GSW Business Tunnel                                           |
| 5                | L02            | Securely Access Blocked Website from Headquarters (blocked by company proxy filter)                     |
| 6                | L03            | Securely Access Blocked Website from Home due to Company Proxy Filter                                   |
| 7                | L04            | Securely Access Email from Anywhere                                                                     |
| 8                | L05            | Securely Remote Desktop to Work from Anywhere                                                           |
| 9                | R01            | Securely Browse the company intranet from home, even though company does not allow incoming connections |
| 10               | R02            | Browse the Company Intranet from Sales Branch                                                           |
| 11               | R03            | Browse the Company Intranet from a Sales Branch 2                                                       |
| 12               | R04            | Browse the Company Intranet from Home                                                                   |
| 13               | R05            | Browse the Company Intranet from Sales Branch using address 0.0.0.0                                     |
| 14               |                | Notes: How to Configure Windows Firewall to Allow Access to an SSH Server                               |

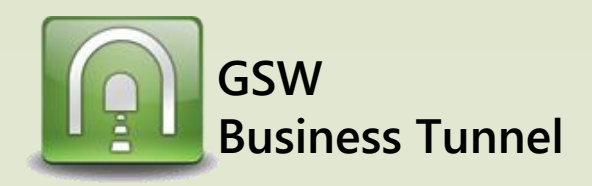

# Example D01

Page 1

#### Browse Internet Securely by Tunneling through a Generic SSH Server on Amazon Cloud **Generic SSH Server** SECURE **GSW BUSINESS TUNNEL** INTERNET Browser **AMAZON CLOUD** •)) OR Wifi connection Wired **GSW Business Tunnel** CASE: Securely Browse the Internet by Tunneling through a Generic SSH Server on Laptop- Browser Configuration Amazon Cloud You can securely browse the Internet using the GSW Business Tunnel by using a IE -> TOOLS -> Internet Options -> Connections -> LAN settings generic SSH Server on the Amazon Cloud. Local Area Network (LAN) Settings x 1. Enable Proxy Server Automatic configuration Laptop- GSW Business Tunnel Settings Automatic configuration may override manual settings. To ensure the use of manual settings, disable automatic configuration. Automatically detect settings x Tunnel Settings SSH Host and Use automatic configuration script Enable this tunnel: **Authentication Settings** 2. Click on Advanced SSH Host info Proxy server 1. Set Address of SSH Server Name: AWS Jes a proxy server for your LAN (These settings will not apply to dial-up or VPN connections). Address: Port: Advanged Host: ec2-54-234-49-254.compute-1 **Opens Proxy Settings.** Host. This is provided when Host fingerprint 1: you set up your Amazon Host fingerprint 2: Cloud. Bypass proxy server for local addresses Port: 22 Authentication 2. Set Authentication OK Cancel Login: ubuntu Requirements. This is the Use public key: 🔽 logon ID and the private key 3. Configure Proxy Address Г provided when you set up × Proxy Settings and Port Number the Amazon Cloud. port private key ... 🕅 Private key Server The channel configuration Key type: ssh-rsa Key length: 2048 Type Proxy address to use Port for the local address and Key fingerprint: e7:34:b4:3c:e2:6b:58:d4:5a:a0:22:51:36:20:32:c6 HTTP local port is used in the Secure browser configuration. on level: -Protocol: SSH2 only • FTP: These must match. (See : 10001 Allow IPv6: 127.0.0.1 arrow) 7 Encryption algorithm: AES-256 e proxy server for all protocols Use proxy: 🔲 Configure proxy ... 4. Click OK, OK, Apply Cancel OK Your browser is now Do not use proxy server for addresses beginning with: 5 configured to use the Tunnel. Use semicolons (;) to separate entries. Laptop- GSW Business Channel Settings In some instances it applies to new browsers opened. OK Cancel Channel Setting: Enable this channel: 1. Select Dynamic Forwarding. Name: AWSCD 2. Use the loopback address 6 Forwarding type: Dynamic 3. Choose an available port for Local address: 127.0.0.1 the local port. Note: Each browser has a way to enable a proxy server for Local port: 10001 the LAN. te address: Remote port: 0 This example shows Microsoft Internet Explorer 10 (IE 10). Cancel OK

## BT\_0001\_11152013

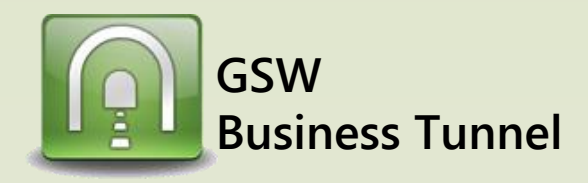

# Example D02

Page 2

### Securely connect to your home computer from work and use it to browse the internet

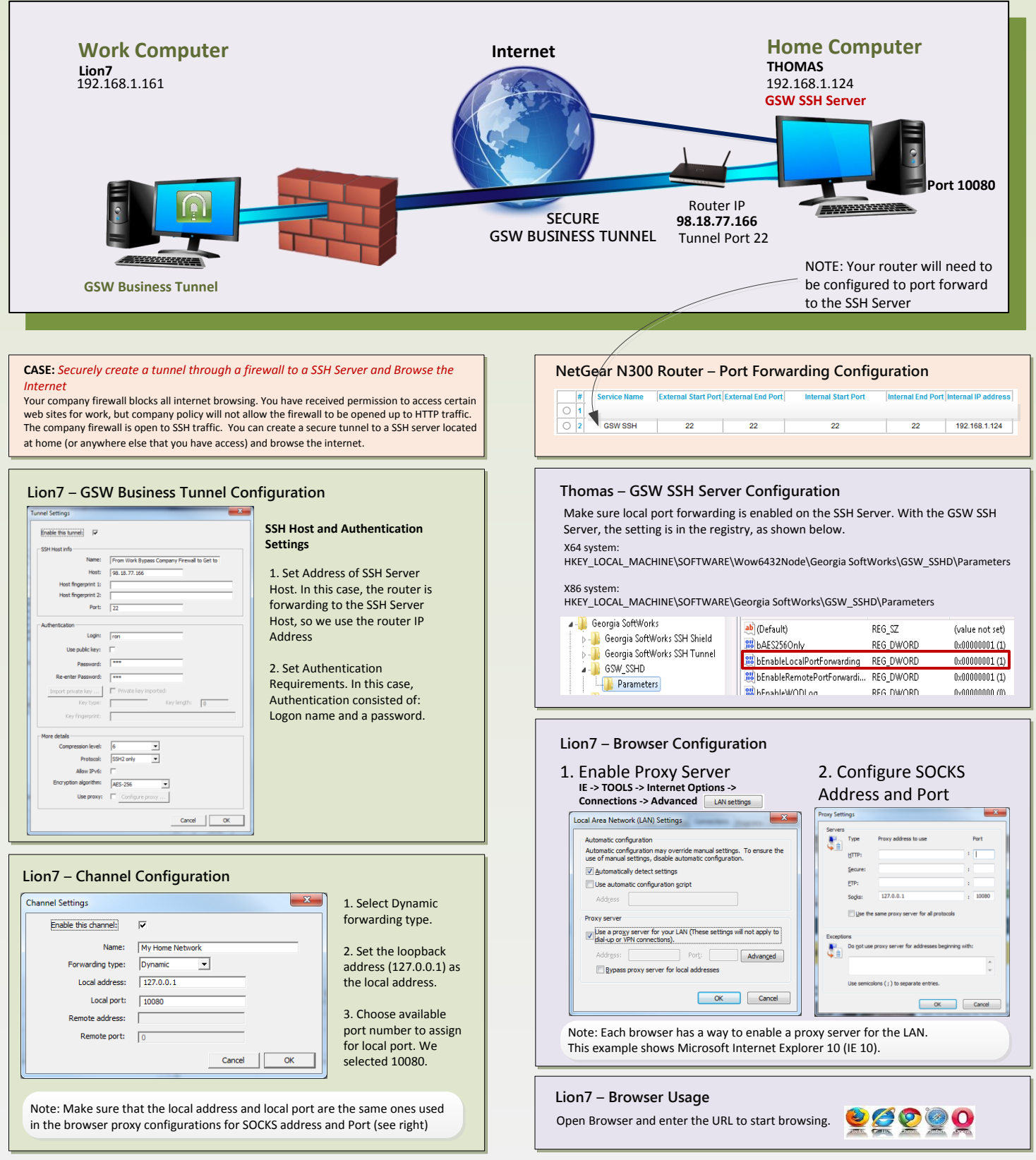

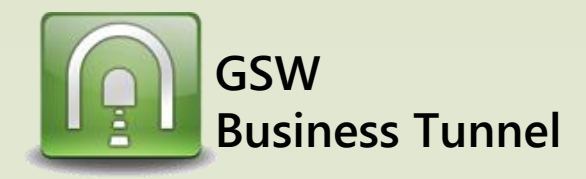

# Example D03

Page 3

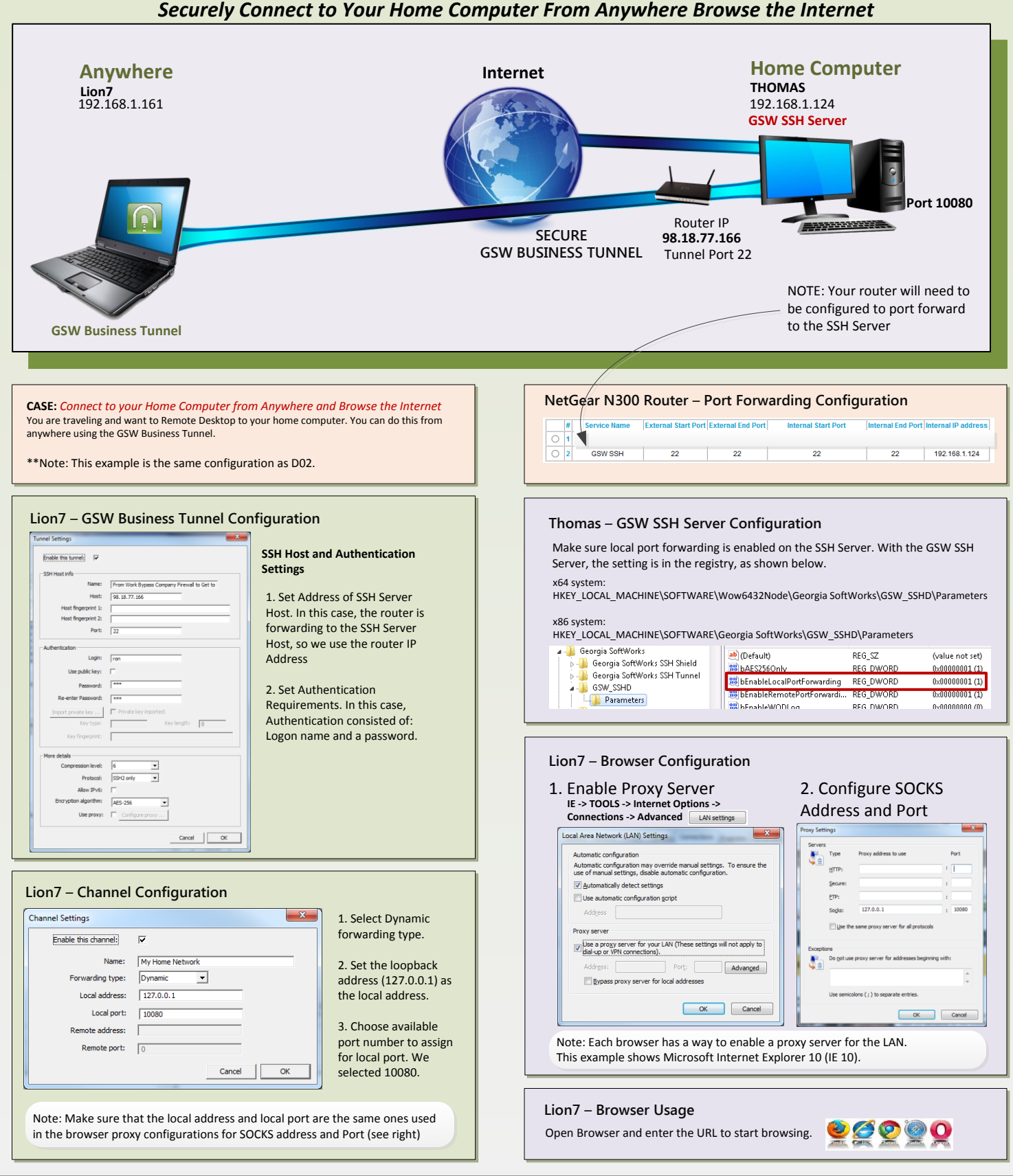

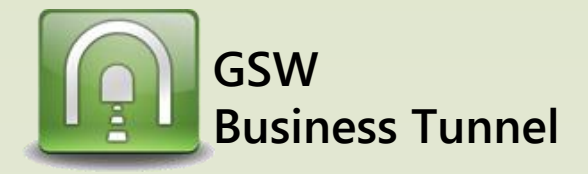

# Example L01

### Make a Telnet Connection Secure using the GSW Business Tunnel

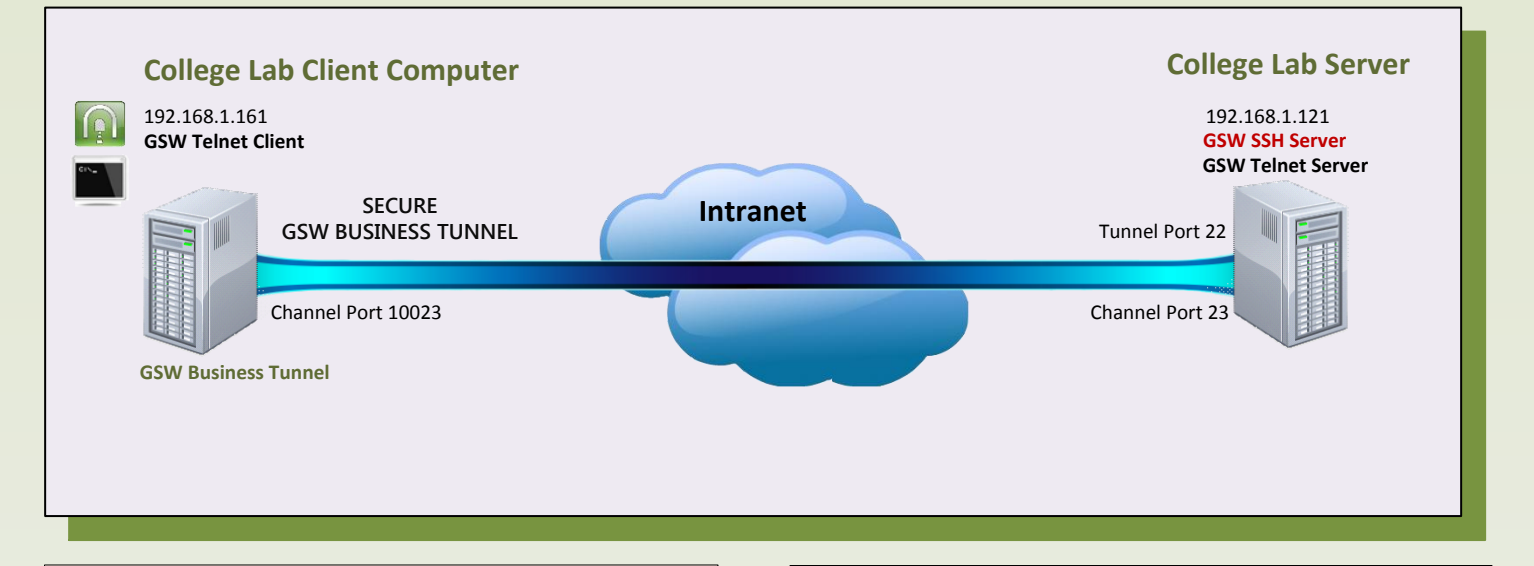

### Case:

A local technical college wants to demonstrate how you can secure telnet with an SSH Tunnel. In the technical lab they set up a telnet connection and use a network monitoring tool to observe the data. Then as shown in this example they set up the GSW Business Tunnel and then create the Telnet connection. Now when they monitor the line the data is encrypted

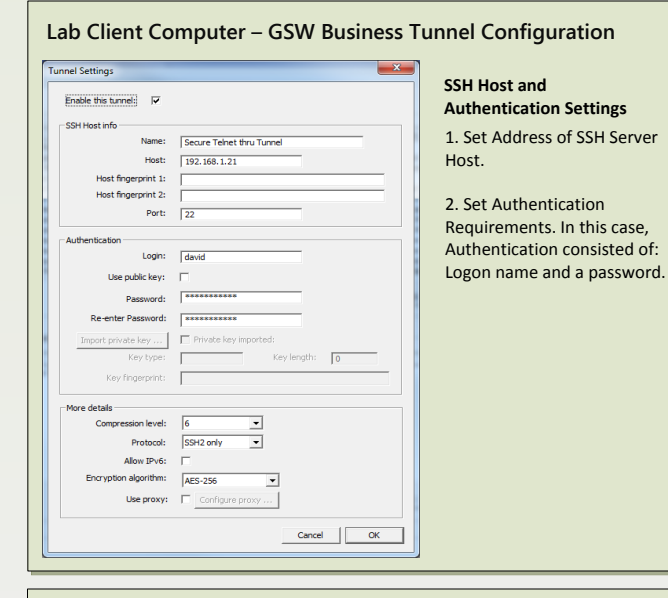

#### Lab Client Computer – Channel Configuration 1. Select Local forwarding type. Channel Settings ~ Enable this channel: Name: Secure Telnet thru Tunnel Chann Forwarding type: Local -Local address: 127.0.0.1 selected 10023. Local port: 10023 mote address: 127.0.0.1

Cancel OK

2. Set the loopback address (127.0.0.1) as the local address. 3. Choose available port number to assign for local port. We 4. For the remote address, use the loopback address 127.0.0.1 5. For the remote port, use Port 23, the common Telnet Server port.

### College Lab Server – GSW SSH Server Configuration

Make sure local port forwarding is enabled on the SSH Server. With the GSW SSH Server, the setting is in the registry, as shown below. x64 system.

HKEY\_LOCAL\_MACHINE\SOFTWARE\Wow6432Node\Georgia SoftWorks\GSW\_SSHD\Parameters

x86 system: HKEY\_LOCAL\_MACHINE\SOFTWARE\Georgia SoftWorks\GSW\_SSHD\Parameters

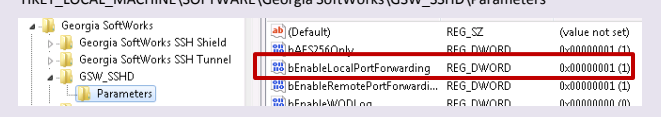

### Lab Client Computer – Telnet Client Shortcut

Using the local address and port configured in the channel configuration, modify the Telnet Client Shortcut @gs\_clnt.exe -h127.0.0.1 -P10023 -udavid -phidden -d.

Remote port: 23

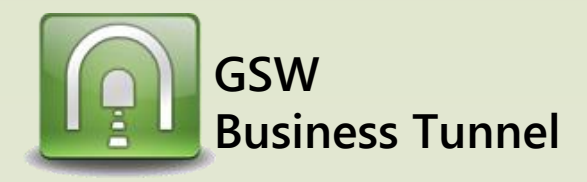

# Example L02

Page 5

### Internet www.craigslist.com **Head Quarters Guest Relations** HQ7 Server Laptop (GRLT) 192.168.1.161 192.168.1.121 **GSW SSH Server** Tunnel Port 22 Channel Port 80 Channel Port 10082 Intranet **GSW Business Tunnel** NOTE: In this example, www.craigslist.com is the blocked website we want to access

## Securely Access Blocked Website from Headquarters via Computer on Company Intranet

### Case:

Access to www.craigslist.com is blocked by the company proxy filter in Headquarters. However, the company has some older office furniture for sale on craigslist. The facilities manager wants to view the ad. He knows that the training laptop on the company intranet in the guest relations building has access to the internet and is running the GSW SSH Server.

The HQ7 (running the GSW Business Tunnel) creates a tunnel to the Guest Relations Laptop (GRLT) which is running the GSW SSH Server and has access to www.craigslist.com

### HQ7 - GSW Business Tunnel Configuration

| Enable this tunnel:           SSH Host info       1. Set Addr.         SSH Host info       192.168.1.21         Host fingerprint 1:       2. Set Authentication         Port:       22         Authentication       Login:         david       Consisted o         name and a         Import private key       Private key imported:         Key tope:       Key kength:         Oropression level:       6         Protocol:       SSH2 orly         Allow IPvis:       Configure proxy         Encryption dignthm:       Accession         Cancel       OK                                                                                                    | nd<br>tion Set |
|----------------------------------------------------------------------------------------------------|----------------|
| SSH Host Info Name: [Luest Relations Lap Top Host Ingerprint 1: Host fingerprint 2: Port: [22 Authentication Login: david Use public key: [ Password: Re-enter Password: Re-enter Password: Key type: Key Imported: Key type: Key Imported: Key type: Key Imported: Key type: [ Protocol: SSH2 only ] Allow IPvis: [ Encryption algorithm: AES-256 ] Use proxy: [ Cancel OK                                                                                                    | tion set       |
| Name:       [Juest Relations Lap Top         Host:       192.168.1.21         Host fingerprint 12       .         Port:       22         Authentication       .         Login:       david         Use public key:       "         Password:       "         Import private key                                                                                                    | ess of S       |
| Host: 192.168.1.21<br>Host fingerprint 1:<br>Port: 22<br>Authentication<br>Login: dawid<br>Use public key: [<br>Password: ************************************                                                                                                    | t.             |
| Host fingerprint 1:<br>Host fingerprint 2:<br>Port: 22<br>Authentication<br>Login: david<br>Use public key:<br>Password:<br>Re-enter Password:<br>Re-enter Password:<br>Re-enter Password:<br>Re-enter Password:<br>Re-enter Password:<br>Re-enter Password:<br>Private key<br>Private key<br>Private key<br>More details<br>Compression level: 6<br>Protocol: SSH2 only<br>Alow IPv6:<br>Encryption algorithm: AES-255<br>Use proxy:<br>Configure proxy<br>Cancel OK                                                                                                    |                |
| Host fingerprint 2:                                                                                                    | enticati       |
| Port:       22       case, Auther         Authentication       login:       david         Login:       david       name and a         Use public key:       Г       name and a         Re-enter Password:       mexeme       name and a         Import private key       Г       Private key imported:       name and a         Key tripper trip       Key length:       0       name and a         More details       Compression level:       [6       Import private key imported:         Allow IPv6:       Г       Allow IPv6:       F         Allow IPv6:       Import private key imported:       Allow IPv6:       C         Use proxy:       Configure proxy       Cancel       OK                                                                                                    | nts. In t      |
| Authentication  Authentication  Login: david  Use public key:  Password:  Re-enter Password:  Re-enter Password: Re-enter Password: Re-enter Password: Re-enter Password: Re-enter Password: Re-enter Password | enticatio      |
| Login: david<br>Login: david<br>Use public key:<br>Password:<br>Re-enter Password:<br>Import private key imported:<br>Key tope:<br>Key longerprint:<br>More details<br>Compression level:<br>Protocol:<br>SSH2 only<br>Allow IP v6:<br>Encryption digothin:<br>AES-255<br>Los proxy:<br>Cancel OK                                                                                                    | f: Logor       |
| Use public key:<br>Password:<br>Re-enter Password:<br>Import private key Private key imported:<br>Key fingerprint:<br>More details<br>Compression level:<br>Fortocol: SSH2 only<br>Allow IPv6:<br>Encryption dipontim:<br>AES-256<br>Use proxy:<br>Cancel OK                                                                                                    | a passw        |
| Password:                                                                                                    |                |
| Re-enter Password:     Import private key imported:       Key trips:     Private key imported:       Key fingerprint:     0       More details     0       Compression level:     6       Protocol:     SSH2 only       Allow IPv6:     Encryption algorithm:       Also:     JPv6:       Use proxy:     Configure proxy                                                                                                    |                |
| Import private key       Private key imported:         Key tripe:       Key length:         More details       0         Compression level:       6         Protocol:       SSH2 only         Alow IPv6:       Encryption algorithm:         Aes-256          Use proxy:       Configure proxy                                                                                                    |                |
| Import private key     Import private key in ported.       Key type:     Key length:       More details       Compression level:     6       Protocol:     SSH2 only       Alow IPv6:       Encryption algorithm:     AES-256       Use proxy:     Configure proxy                                                                                                    |                |
| Key fingerprit:<br>More details<br>Compression level: 6 ▼<br>Protocol: SSH2 only ▼<br>Allow IPv6: □<br>Encryption algorithm: AES-256 ▼<br>Use proxy: □ Configure proxy<br>Cancel OK                                                                                                    |                |
| More details<br>Compression level: 6<br>Protocol: SSH2 only ▼<br>Allow IPv6: □<br>Encryption algorithm: AE5-256 ▼<br>Use proxy: □ Configure proxy<br>Cancel OK                                                                                                    |                |
| More details<br>Compression level: 6<br>Protocol: SSH2 only<br>Allow IPv6:<br>Encryption digothim: AES-256<br>Use proxy:<br>Configure proxy<br>Cancel OK                                                                                                    |                |
| Compression level: 6  Protocol: SSH2 only  Allow IPv6:  Encryption algorithm: AES-256  Use proxy: Configure proxy Cancel OK                                                                                                    |                |
| Protocol: SSH2 only  Allow IPv6:  Encryption algorithm:  AES-256 Use proxy:  Configure proxy Cancel OK                                                                                                    |                |
| Allow IPv6:<br>Encryption algorithm:  AES-256<br>Use proxy:  Configure proxy<br>Cancel OK                                                                                                    |                |
| Encryption algorithm: AES-256  Use proxy: Configure proxy Cancel OK                                                                                                    |                |
| Use proxy: Configure proxy Cancel OK                                                                                                    |                |
| Cancel                                                                                                    |                |
| Cancel OK                                                                                                    |                |
|                                                                                                    |                |
|                                                                                                    |                |
|                                                                                                    |                |
|                                                                                                    |                |

### HQ7 – Channel Configuration

|                                                                                                    | type.                                                                                                    |
|----------------------------------------------------------------------------------------------------|----------------------------------------------------------------------------------------------------|
| Enable this channel:                                                                                                    | 2. Set the loopback                                                                                                    |
| Name: Guest Relations channel - GSW.com Forwarding type: Local Local address: 127.0.0.1 Local port: 10082 Remote address: www.craigslist.com Remote port: 80 Correct | address (127.0.0.1) as the<br>local address.<br>3. Choose available port<br>number to assign for local<br>port. We selected 10082.<br>4. Fill in the host address<br>of the blocked website as<br>the remote address. |
|                                                                                                    | 5. Use 80 for the Remote                                                                                                    |

#### **GRLT – GSW SSH Server Configuration**

Make sure local port forwarding is enabled on the SSH Server. With the GSW SSH Server, the setting is in the registry, as shown below.

#### x64 system:

 $\label{eq:hkey_local_machine} {\sf HKey\_local\_MACHINE\SOFTWARE\Wow6432Node\Georgia\SoftWorks\GSW\_SSHD\Parameters}$ 

### x86 system:

| HKEY_LOCAL_MACHINE\SOFTWA                          | RE\Georgia SoftWorks\GSW_SS                       | HD\Parameters       |                                   |
|----------------------------------------------------|---------------------------------------------------|---------------------|-----------------------------------|
| Georgia SoftWorks     Georgia SoftWorks SSH Shield | (Default)<br>111 bAES256Only                      | REG_SZ<br>REG DWORD | (value not set)<br>0x00000001 (1) |
| Georgia SoftWorks SSH Tunnel<br>GSW SSHD           | SSH Tunnel BBbEnableLocalPortForwarding REG_DWORD | 0×00000001 (1)      |                                   |
| Parameters                                         | 😻 bEnableRemotePortForwardi                       | REG_DWORD           | 0x00000001 (1)                    |
|                                                    | hEnableW/ODLog                                    | REG DW/ORD          | 0~0000000 70                      |

### HQ7 – Browser Configuration

1. Open browser and enter URL http://127.0.0.1:10082 (from the channel configuration)

2. Browse www.craigslist.com

<u><u>e</u></u>

\*Note: This example works as long as the links and objects on the website have relative addresses

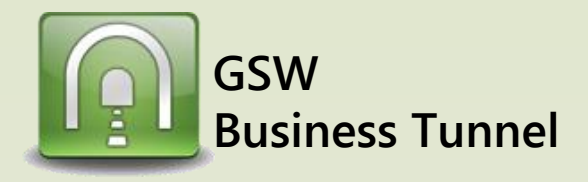

# **Example L03**

Page 6

### Securely Access Blocked Website via Home Computer due to Company Proxy Filter

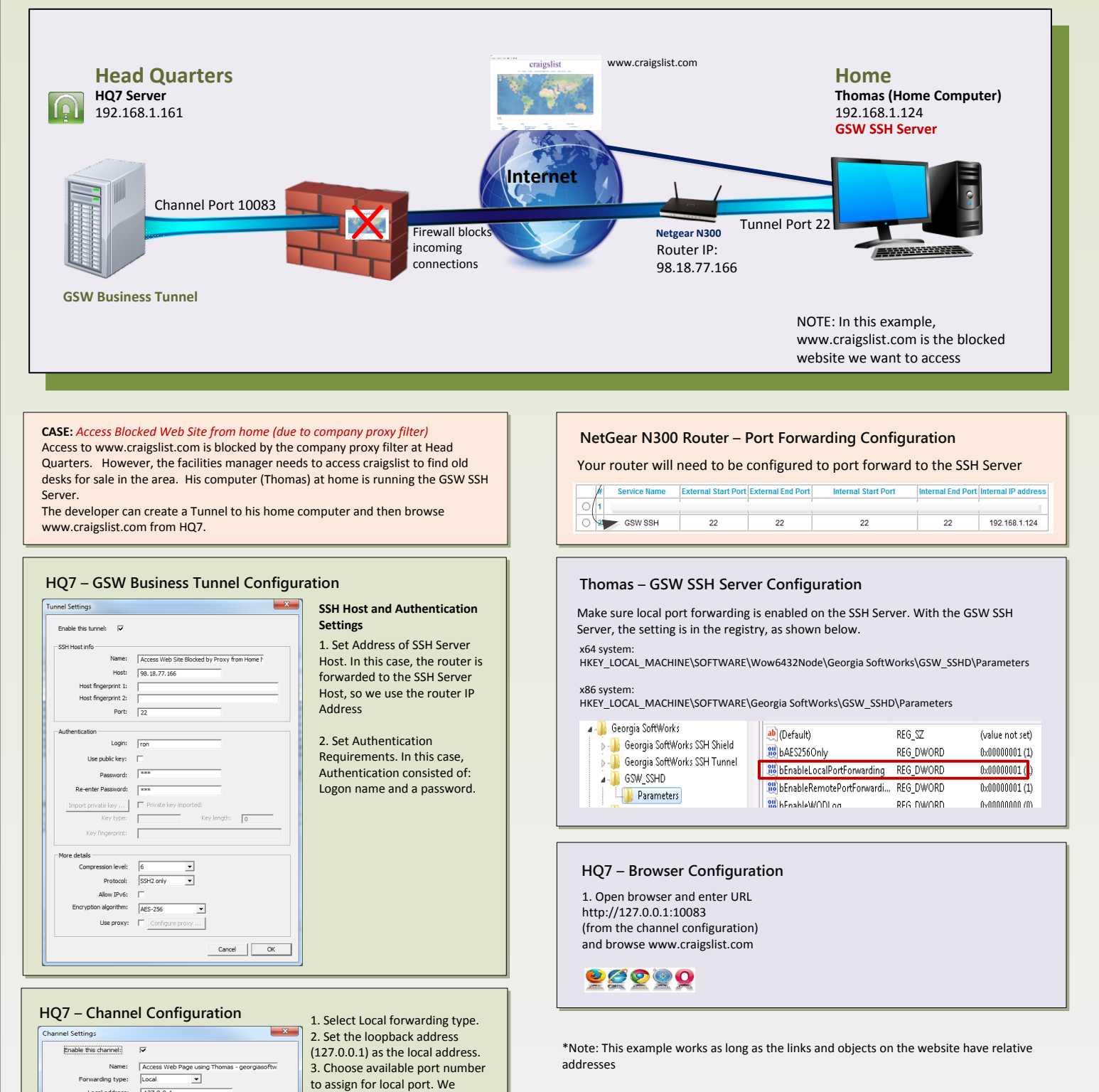

Local address: 127.0.0.1

Local port: 10083

te address:

Remote port: 80

selected 10083.

address.

Cancel OK

4. Fill in the host address of the

blocked website as the remote

5. Use 80 for the remote port

GSW Business Tunnel

# Example L04

Page 7

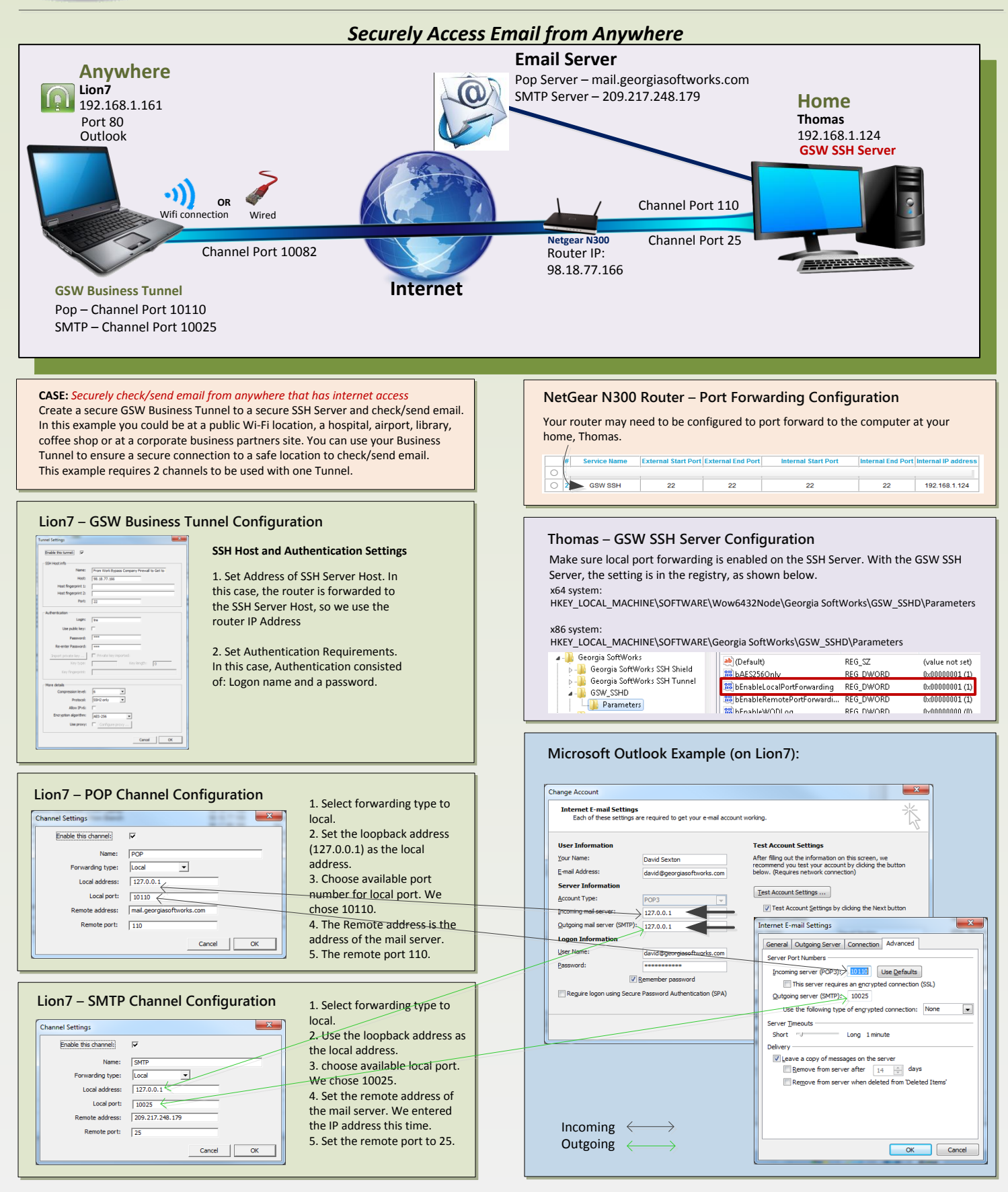

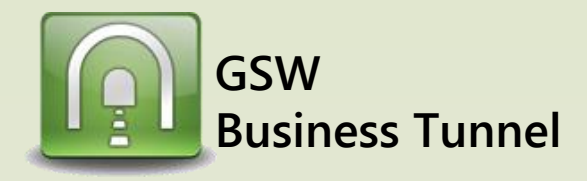

# Example L05

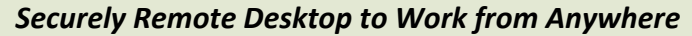

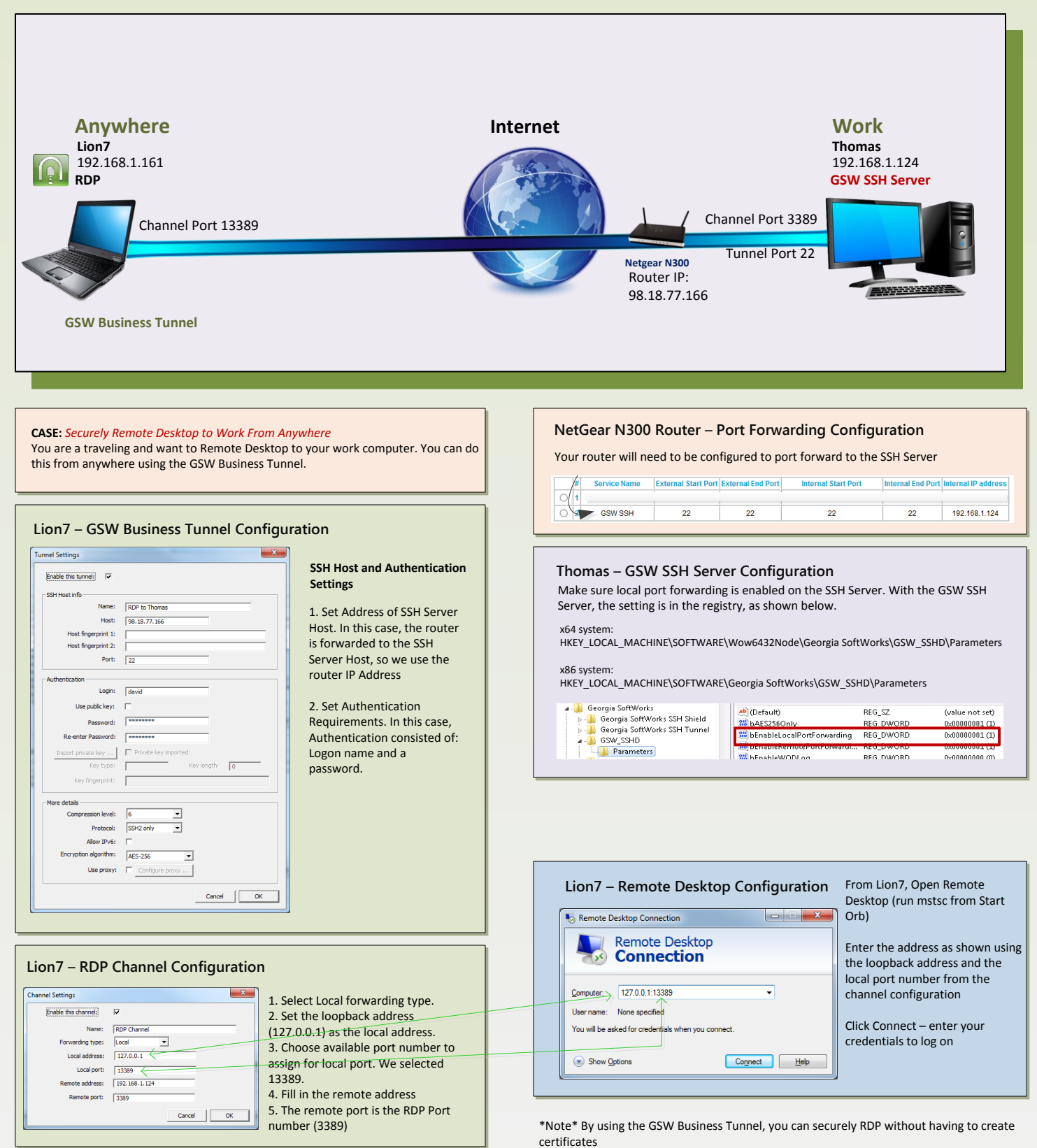

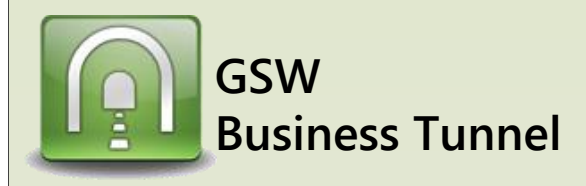

# Example R01

Page 9

### Securely Browse the Company Intranet From Home, Even Though Company Does Not Allow Incoming Connections

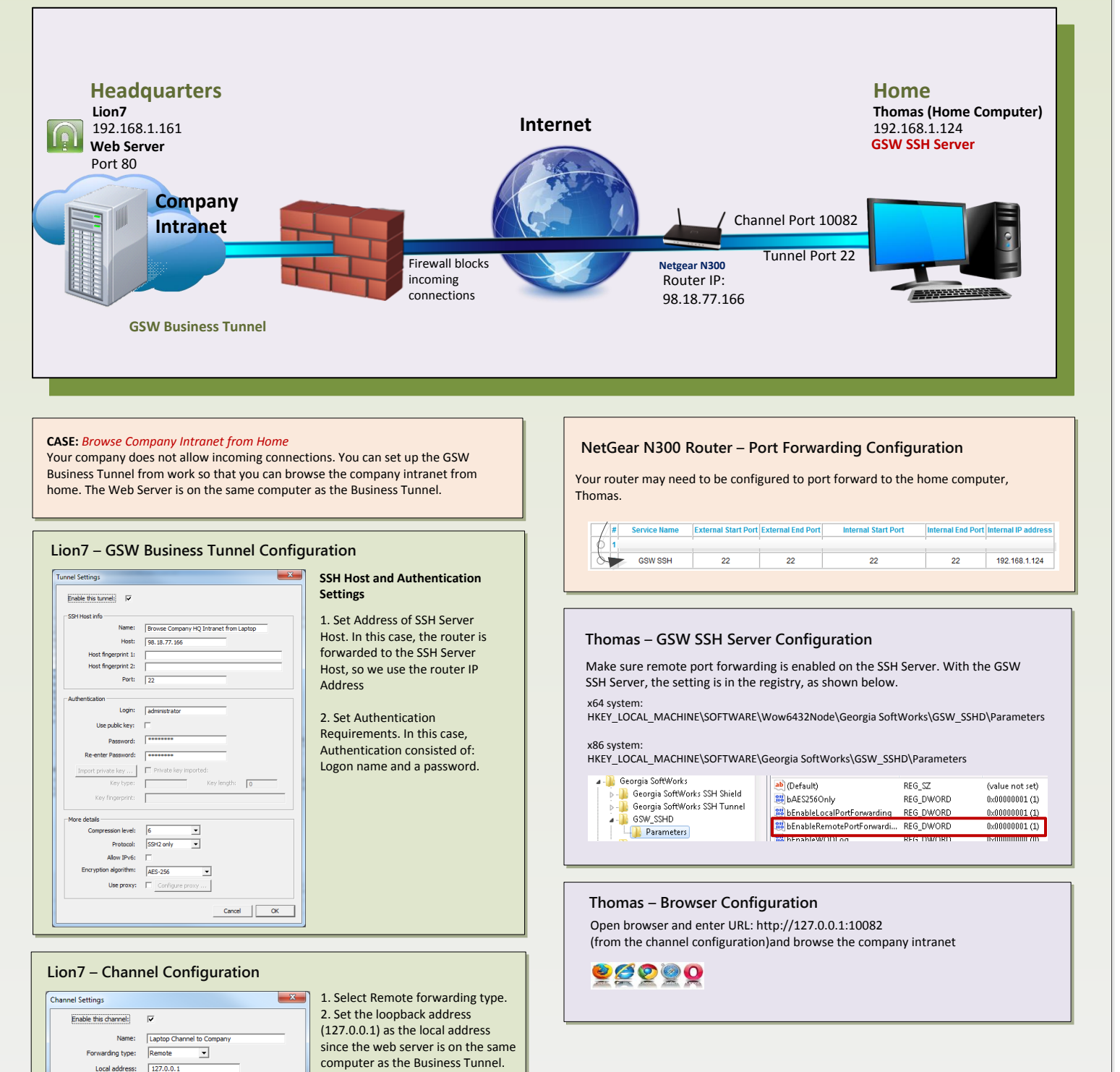

3. Choose port number 80 for the

4. Fill in the remote address as the

5. Choose available port number to assign for remote port. We selected 10082.

loopback address (127.0.0.1)

local port.

Cancel OK

BT\_0009\_11152013

Local port: 80 Remote address: 127.0.0.1

Remote port: 10082

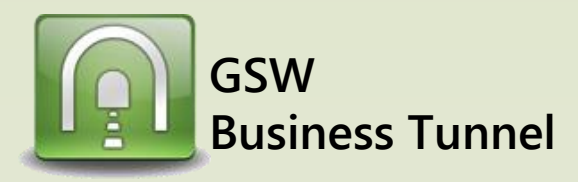

# Example R02

Page 10

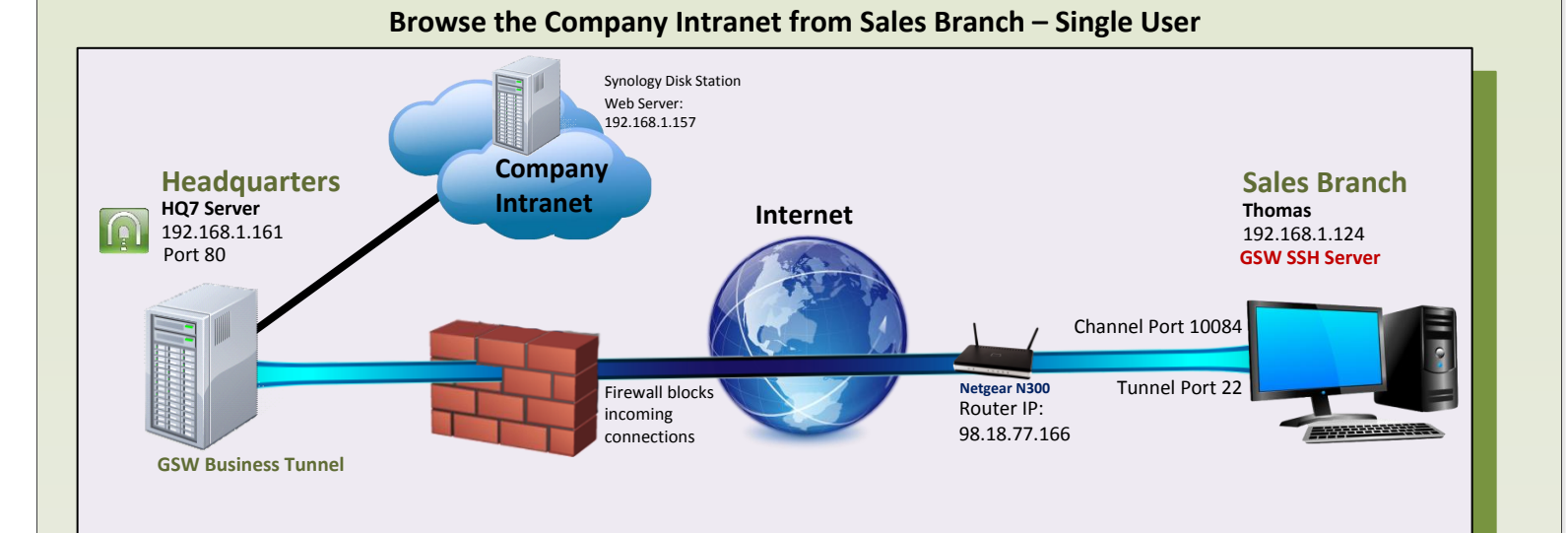

### CASE: Browse Company Intranet from Sales Branch

Your company Headquarters (HQ) does not allow incoming connections. You can set up a tunnel from HQ so an employee can browse the company intranet from a new sales branch on the server (Thomas). The GSW Business Tunnel is on HQ7, a different computer than the web server(Synology Disk Station).

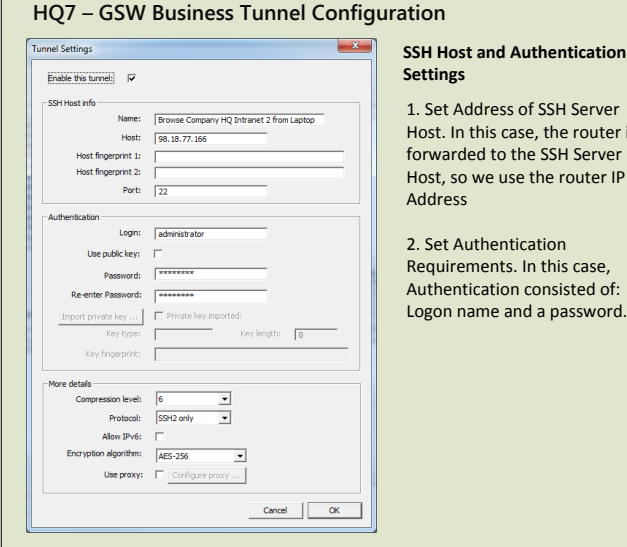

1. Set Address of SSH Server Host. In this case, the router is forwarded to the SSH Server Host, so we use the router IP

Requirements. In this case, Authentication consisted of: Logon name and a password.

### NetGear N300 Router - Port Forwarding Configuration

Your router may need to be configured to port forward to the computer at the sales branch, Thomas.

|   | # | Service Name | External Start Port | External End Port | Internal Start Port | Internal End Port | Internal IP address |
|---|---|--------------|---------------------|-------------------|---------------------|-------------------|---------------------|
| þ | 1 |              |                     |                   |                     |                   |                     |
| 8 |   | GSW SSH      | 22                  | 22                | 22                  | 22                | 192.168.1.124       |

#### Thomas – GSW SSH Server Configuration

Make sure remote port forwarding is enabled on the SSH Server. With the GSW SSH Server, the setting is in the registry, as shown below.

x64 system

HKEY LOCAL MACHINE\SOFTWARE\Wow6432Node\Georgia SoftWorks\GSW SSHD\Parameters x86 system:

HKEY\_LOCAL\_MACHINE\SOFTWARE\Georgia SoftWorks\GSW\_SSHD\Parameters

| Georgia SoftWorks      Georgia SoftWorks SSH Shield      Georgia SoftWorks SSH Shield      Georgia SoftWorks SSH Tunnel      Georgia SoftWorks SSH Tunnel      Georgia Soft | REG_SZ         (value not set)           REG_DWORD         0x0000001 (1)           preading         PEG_DWORD         0x0000001 (1)           Forwardi         REG_DWORD         0x0000001 (1)           Forwardi         REG_DWORD         0x0000001 (1) |
|----------------------------------------------------------------------------------------------------|----------------------------------------------------------------------------------------------------|
|----------------------------------------------------------------------------------------------------|----------------------------------------------------------------------------------------------------|

#### Thomas – Browser Configuration

1. Open browser and enter URL http://127.0.0.1:10084/ (from the channel configuration) and browse the company intranet

#### HQ7 – Channel Configuration 1. Select Remote forwarding Channel Settings X type. Enable this channel: Name: Laptop Channel to Company 2 Forwarding type: Remote • Local address: 192.168.1.157 Local port: 80 Remote address: 127.0.0.1 Remote port: 10084 Cancel OK

2. Set the address of the web server (192.168.1.157) as the local address. 3. Choose port number to assign for local port. We selected 80. 4 Fill in the remote address with the loopback address and available port number. We chose 10084.

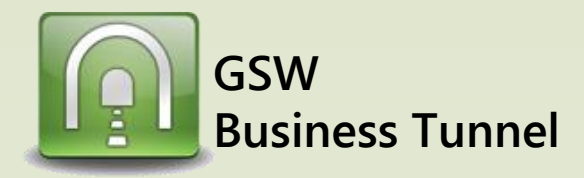

# Example R03

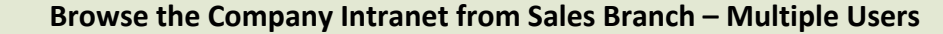

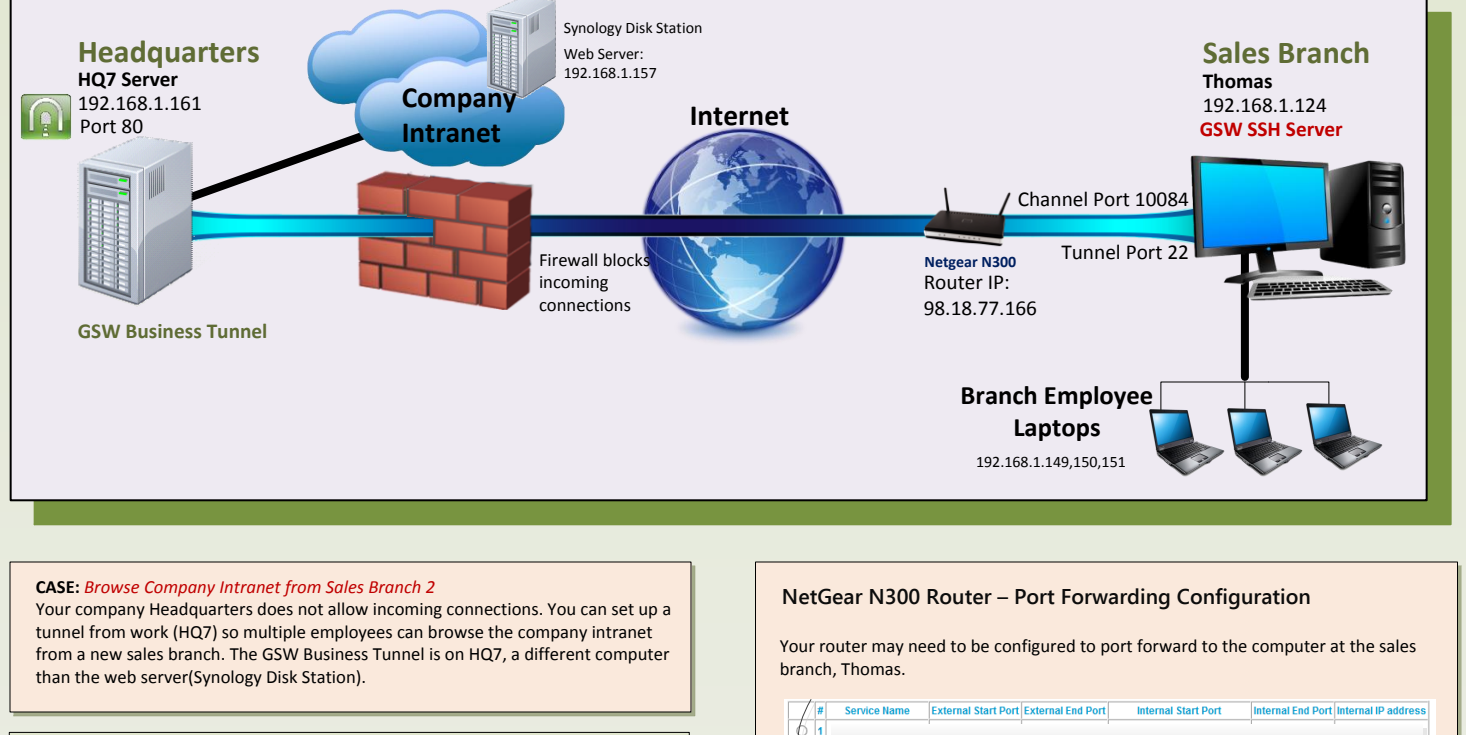

### HQ7 – GSW Business Tunnel Configuration

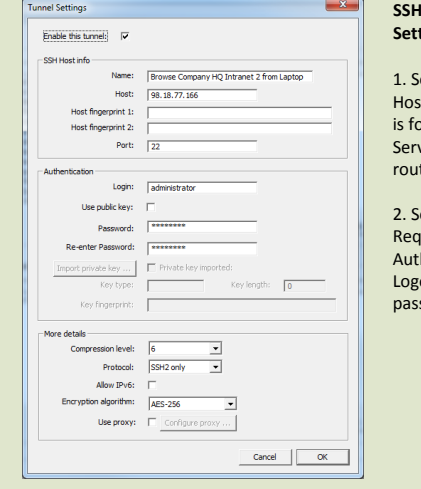

### SSH Host and Authentication Settings

1. Set Address of SSH Server Host. In this case, the router is forwarded to the SSH Server Host, so we use the router IP Address

2. Set Authentication Requirements. In this case, Authentication consisted of: Logon name and a password.

|    | # 9 | Service Name | External Start Port | External End Port | Internal Start Port | Internal End Port | Internal IP address |
|----|-----|--------------|---------------------|-------------------|---------------------|-------------------|---------------------|
| Ø  | 1   |              |                     |                   |                     |                   |                     |
| 04 |     | GSW SSH      | 22                  | 22                | 22                  | 22                | 192.168.1.124       |

### Thomas – GSW SSH Server Configuration

Make sure remote port forwarding is enabled on the SSH Server. With the GSW SSH Server, the setting is in the registry, as shown below.

x64 system:

HKEY\_LOCAL\_MACHINE\SOFTWARE\Wow6432Node\Georgia SoftWorks\GSW\_SSHD\Parameters x86 system:

HKEY\_LOCAL\_MACHINE\SOFTWARE\Georgia SoftWorks\GSW\_SSHD\Parameters

| Georgia SoftWorks     Georgia SoftWorks SSH Shield     Georgia SoftWorks SSH Tunnel     Georgia SoftWorks SSH Tunnel     Georgia SoftWorks SSH Tunnel     Georgia SoftWorks SSH Tunnel     Georgia SoftWorks SSH Tunnel     Georgia SoftWorks SSH Tunnel     Georgia SoftWorks SSH Tunnel     Georgia SoftWorks SSH Tunnel | (Default)     (Default)     (Default) | REG_SZ<br>REG_DWORD<br>REG_DWORD<br>REG_DWORD<br>REG_DWORD | (value not set)<br>0x00000001 (1)<br>0x00000001 (1)<br>0x00000001 (1)<br>0x000000001 (0) |
|----------------------------------------------------------------------------------------------------|----------------------------------------------------------------------------------------------------|------------------------------------------------------------|------------------------------------------------------------------------------------------|
|----------------------------------------------------------------------------------------------------|----------------------------------------------------------------------------------------------------|------------------------------------------------------------|------------------------------------------------------------------------------------------|

#### Thomas – GSW SSH Server Configuration

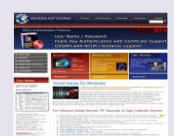

From Thomas or other computers on the sales branch network, open browser and enter the URL http://192.168.1.124:10084/ (from the channel configuration)

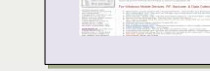

from the channel config

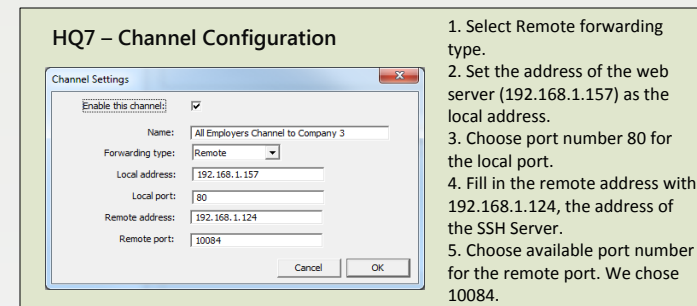

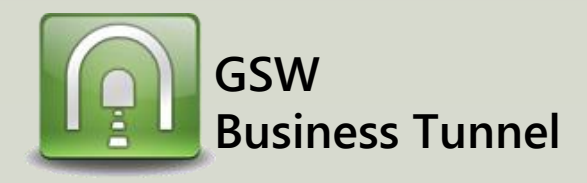

# **Example R04**

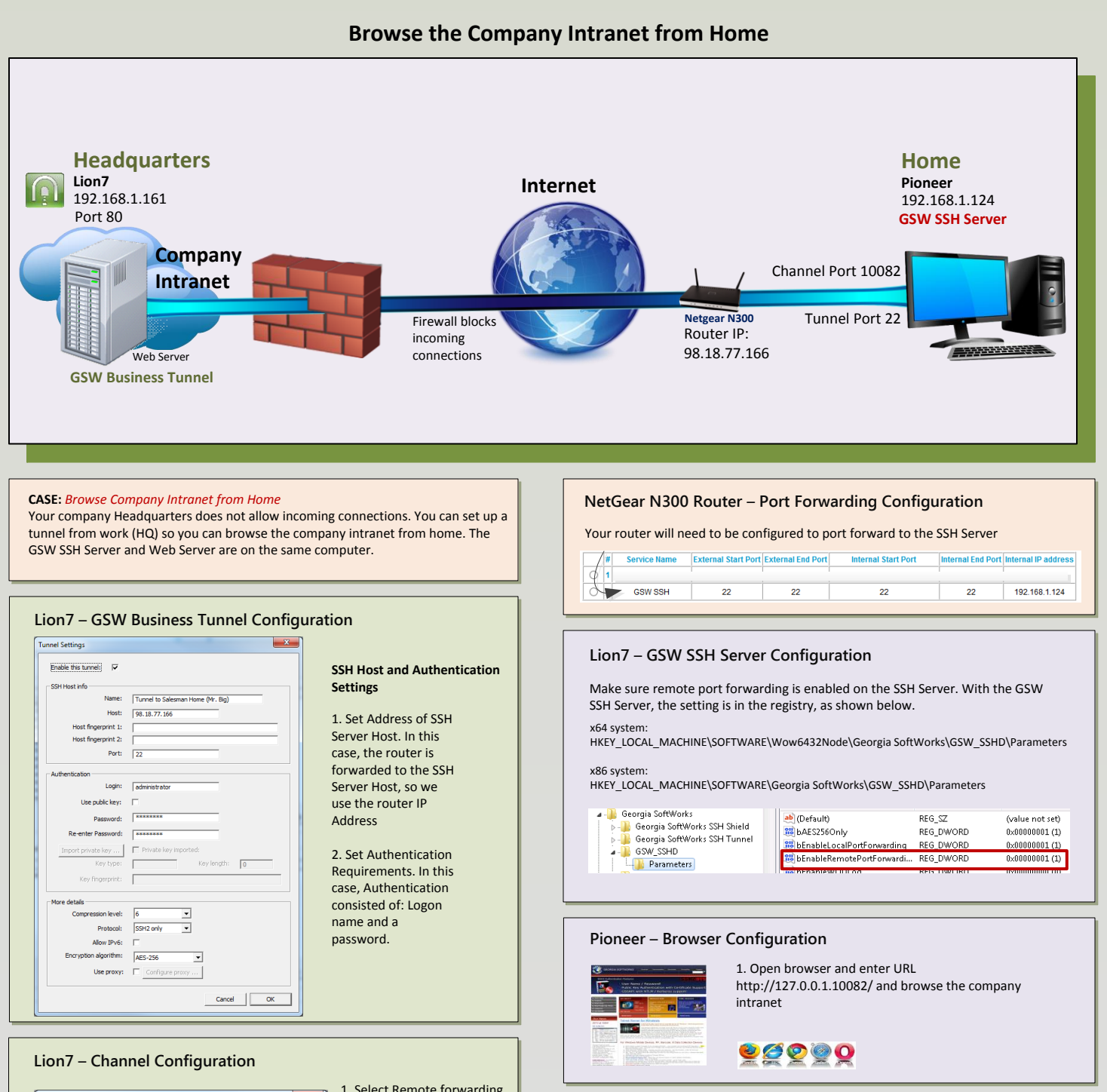

| Enable this channel: | <b>v</b>                                   |
|----------------------|--------------------------------------------|
| Name:                | Mr Bigs Home to Company Intranet (Atlanta) |
| Forwarding type:     | Remote                                     |
| Local address:       | 127.0.0.1                                  |
| Local port:          | 80                                         |
| Remote address:      | 127.0.0.1                                  |
| Remote port:         | 10082                                      |
|                      |                                            |

1. Select Remote forwarding type. 2. Set the loopback address (127.0.0.1) as the local address. 3. Choose 80 for the local port 4. Set loopback address as the remote address. 5. Choose available port for the remote port (10082).

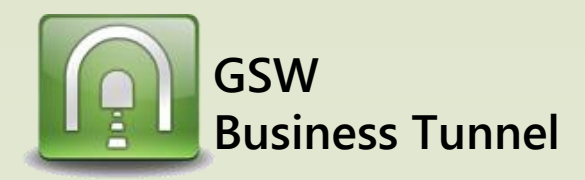

# **Example R05**

#### Synology Disk Station 11 Web Server: **Headquarters Sales Branch** 192.168.1.157 Lion7 Thomas Company 192.168.1.161 192.168.1.124 Internet Intranet Port 80 **GSW SSH Server** Channel Port 10080 Tunnel Port 22 Netgear N300 Firewall blocks incoming Router IP: ..... connections 98.18.77.166 **GSW Business Tunnel** Laptops 192.168.1.21,22,23 CASE: Browse Company Intranet from Sales Branch NetGear N300 Router – Port Forwarding Configuration Your company Headquarters does not allow incoming connections. You can set up a tunnel from work Headquarters so multiple employees can browse the company Your router may need to be configured to port forward to the computer at the sales intranet from a new sales branch. The GSW Business Tunnel is on a different branch, Thomas. computer than the web server. Internal Start Port Internal End Port Internal IP address Service Name External Start Port External End Port GSW SSH 22 22 22 22 192.168.1.124 Lion7 - GSW Business Tunnel Configuration Enable this tunnel: SSH Host and Authentication Thomas - GSW SSH Server Configuration Settings Name: RPF 3 GSV Host: 98.18.77.166 gerprint 1: 1. Set Address of SSH Server Make sure remote port forwarding is enabled on the SSH Server. With the GSW Host fingerprint 2: Host. In this case, the router SSH Server, the setting is in the registry, as shown below. Port: 22 is forwarded to the SSH x64 system: Server Host, so we use the HKEY\_LOCAL\_MACHINE\SOFTWARE\Wow6432Node\Georgia SoftWorks\GSW\_SSHD\Parameters Login: david router IP Address Use public key: x86 system: Password: HKEY\_LOCAL\_MACHINE\SOFTWARE\Georgia SoftWorks\GSW\_SSHD\Parameters 2. Set Authentication Requirements. In this case, 🛯 ル Georgia SoftWorks (Default) REG SZ (value not set) 瀇 Georgia SoftWorks SSH Shield Authentication consisted of: Georgia Surtworks SSH Shield Georgia SoftWorks SSH Tunnel GSW\_SSHD 88 bAES256Only REG\_DWORD 0×00000001 (1) Logon name and a bEnableLocalPortForwardi REG DWORD 0~0000001.01 0x00000001 (1) password. 100 bEnableRemotePortForwardi... REG\_DWORD Parameters Protocol: SSH2 only -Allow IPv6: n algorithm: AES-256 Use proxy: 🔲 Configure prox Thomas – GSW SSH Server Configuration Cancel OK From the Sales Branch Laptops, or any other computer on the network, open browser and enter 3 the URL http://192.168.1.124:10080/ 10 Lion7 – Channel Configuration 1. Select Remote forwarding type X Channel Settings 2. Set the loopback address 🧶 🦉 📀 🥘 🔮 Name: RPE 3 GSW Channel

## Browse the Company Intranet from Sales Branch using address 0.0.0.0

(127.0.0.1) as the local address. 3. Enter port 80 for the local port

number 4. Fill in the remote address with 0.0.0.0 which allows all

computers on the network at the branch office to tunnel to Headquarters.

5. Choose available port for the remote port (10080)

Forwarding type:

Local port: 80 0.0.0.0

Pemote

Local address: 127.0.0.1

Remote port: 10080

Enabled:

-

Cancel OK

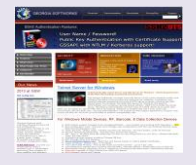

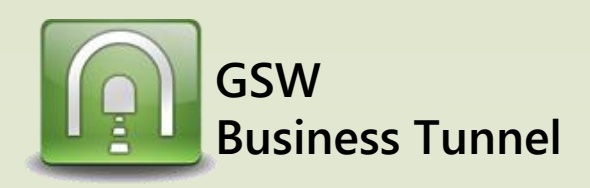

\*Notes

## How to Configure Windows Firewall to Allow Access to an SSH Server

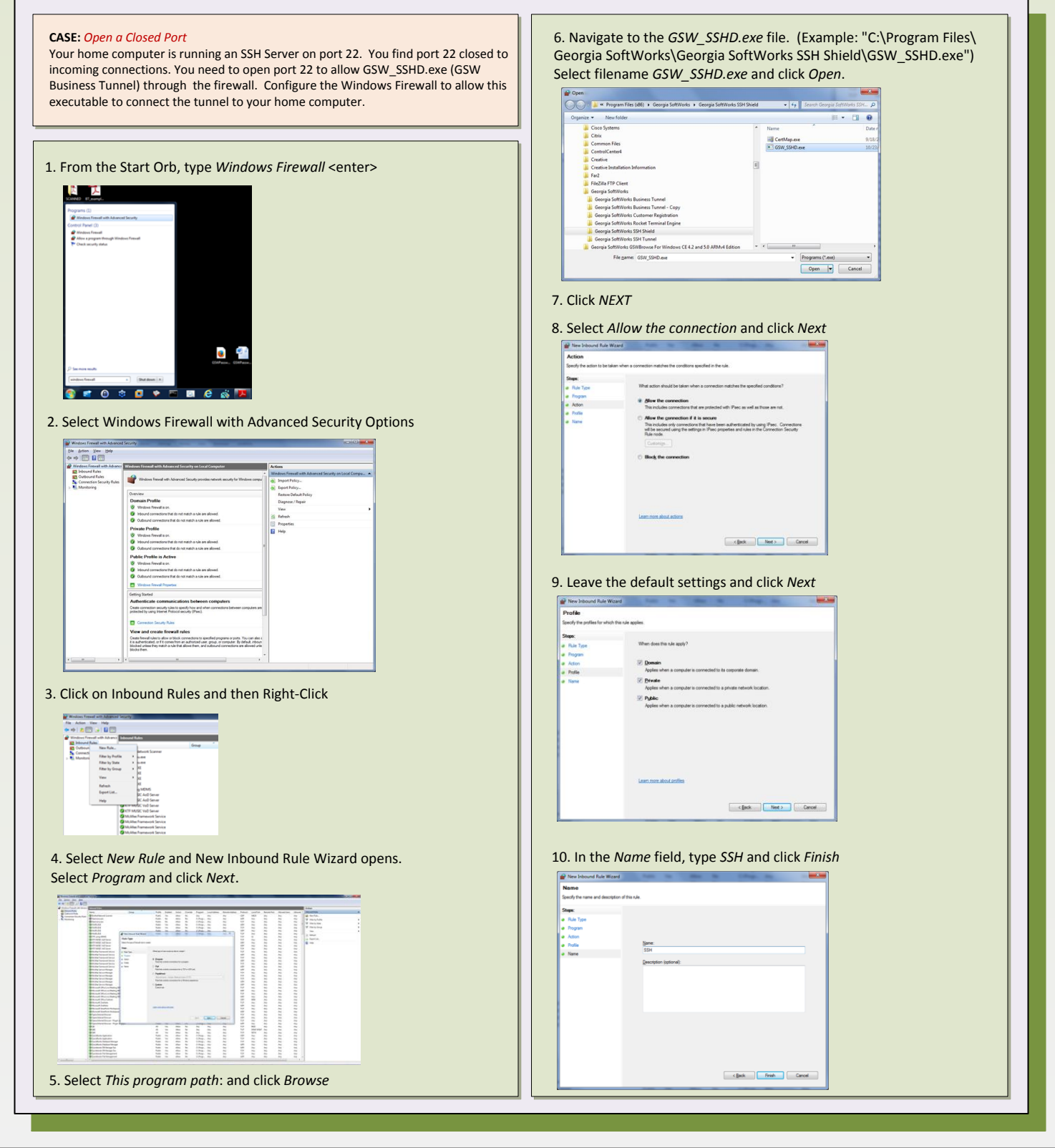